## 个人电子邮箱申请指南

## 一、申请流程

1. 在我校官网首页下方点击"信息门户"进入"一站式服务平台" (http://my.xaufe.edu.cn/),点击右上角"登录"按钮。

| 欢迎回来! 2018年12月05日 下 | 午7:50:31                                                                                       |           |                     |                            | 西安 🖌                                     | ● 3* ②登录   |
|---------------------|------------------------------------------------------------------------------------------------|-----------|---------------------|----------------------------|------------------------------------------|------------|
| ET B B              | バート<br>バート<br>バート<br>・<br>バート<br>・<br>・<br>・<br>・<br>・<br>・<br>・<br>・<br>・<br>・<br>・<br>・<br>・ | 式服务平台     |                     | 首页                         | 服务中心                                     | 流程中心       |
| ●● 搜索<br>输入服务名称     | 进行快速搜索                                                                                         |           |                     | 快速搜索                       |                                          | <u>a</u>   |
| 业务系统                | 「「「「」」                                                                                         | 邮件系统      | 魏的图书馆               | 「自息查询」 「「教师成绩查询」 「「学生课表查询」 | <ul> <li>学生成绩查</li> <li>教师课表查</li> </ul> | 更多查询><br>询 |
| ( 1705)             | <b>次子</b><br>較勞系統                                                                              |           | (@)<br>360°<br>全景校园 | 全校课表查询   上 校历查询            | ≕ 空闲教室重 </td <td>询</td>                  | 询          |
| □ 服务中心              |                                                                                                |           | 更多服务>               | 热门推荐                       |                                          |            |
| 2                   | Â                                                                                              | Q8        | R                   |                            | <ul> <li></li></ul>                      |            |
| 研究生基本信息管理           | 学校资源统计                                                                                         | 教职工基本信息交更 | 教职工基本信息管理           |                            |                                          |            |

2. 通过统一身份认证进行登录(账号为本人学工号,初始密码为身份证号后六位)。

| E B B B F F K                          | <b>终</b> 一身份认证                                |                                                                                                    |                                                                                      |           |
|----------------------------------------|-----------------------------------------------|----------------------------------------------------------------------------------------------------|--------------------------------------------------------------------------------------|-----------|
|                                        |                                               | 用户留<br>名<br>百<br>百<br>百<br>百<br>百<br>百<br>百<br>百<br>百<br>百<br>百<br>百<br>百<br>百<br>百<br>百<br>百<br>百 |                                                                                      | 「「「「「「「」」 |
| 名 登場形名<br>所有力加生学工场,初始依何为本人身<br>均正可需约位。 | ☆ 首次登录<br>前次登录后,请在门户首页,修改面荷<br>中修改面荷,以编辑账户安全。 | <ul> <li> <b>新高器時</b>          ·          ·          ·</li></ul>                                   | <ul> <li>① ひみ送期</li> <li>如元え登后、荷砥岳信息与教育技术中</li> <li>2)、資素电话:029-81556455,</li> </ul> | A. A. A.  |

3. 登录成功后,在"一站式服务平台"中点击"邮箱"-"申请邮箱"。

版权所有:西安财经学院 技术支持:陕西凯锐信息技术有限公司

| 欢迎回来! 2018年12月05日 下午7:58:03                               |                                                                |                            | 西安 📥       | 3" 〇條改密码 〇退出 |
|-----------------------------------------------------------|----------------------------------------------------------------|----------------------------|------------|--------------|
| 西苏财行大学                                                    | 一站式服务平台                                                        | 1                          | 首页服        | 多中心 流程中心     |
|                                                           |                                                                |                            | 人信息总党 个人业绩 |              |
|                                                           | 🗟 末读 0 g 🕬                                                     | <b>*** <u>+-2</u> (Rit</b> | 對搜索        | ٩            |
| 我的事项                                                      | 我的工作                                                           | ŧ                          | 划的通知       |              |
| 办结事项 待办事项<br>○条 ○条                                        | <ul> <li>待办流程</li> <li>己か流程</li> <li>〇条</li> <li>〇条</li> </ul> | の結応程                       | 未阅通知       | 已阈通知         |
| 我的日程  今天    月                                             | 应用系统 推荐服务 我                                                    | 的收藏                        |            |              |
| < 十二月份 2018 >><br>周日 周二 周二 周四 周五 周六<br>1<br>2 3 4 5 6 7 8 | <u>®</u>                                                       |                            |            | <b>C</b>     |
| 9 10 11 12 13 14 15                                       | 教职工基本信息变 教师成绩查<br>更                                            | 1词 全校课表查询                  | 考试安排查询     | 教师课表查询       |

 4. 在弹出的申请邮箱对话框中根据提示说明进行申请。邮箱账号 根据教工号或学号自动生成,个人无法更改。邮箱别名可自行设置, 一般为姓名拼音或英文名等,以便收件人识别。

| 申请邮箱                    |                                 | x |
|-------------------------|---------------------------------|---|
| 1. 创建别名                 | 2. 注册邮箱                         |   |
| 邮箱账号:20180820@<br>邮箱别名: | <pre>@xaufe.edu.cn</pre>        |   |
| 提示:别名由3-324             | 字符组成,由字母或数字(开头),包含字母、数字、下划线、减号。 |   |
| 态可以创建一个响种               | 别古,即相别古府极收直力私认及达即14本亏           |   |
|                         |                                 |   |

5. 如遇别名重复情况,请更换别名继续申请。

| 1月四17月                       |                                                                  |
|------------------------------|------------------------------------------------------------------|
| 1. 创建别名                      | 2. 注册邮箱                                                          |
| 邮箱账号:20180820@xa             | ufe.edu.cn                                                       |
| 邮箱别名:                        | @xaufe.edu.cn 账号别名重复!                                            |
| 提示:别名由3-32个字符<br>您可以创建一个邮箱别名 | <sup>1</sup> 组成,由字母或数字(开头),包含字母、数字、下划线、减号。<br>,邮箱别名将被设置为默认发送邮件账号 |
|                              |                                                                  |

 6. 邮箱别名创建成功后,邮箱即申请成功。系统自动生成邮箱 的初始密码(身份证后6位@xaufe,如:23152X@xaufe),请点击"进 入邮箱"进入邮件系统及时更改初始密码。

| 申请部稿                                                                                                    | x     |
|----------------------------------------------------------------------------------------------------|-------|
| 1. 创建别名 2. 注册邮箱                                                                                         |       |
| 恭喜您,邮箱创建成功,请尽快进入邮箱修改密码<br>邮箱用户名:20100020@xaufe.edu.cn<br>邮箱别名:121115@xaufe.edu.cn<br>初始密码:1100020@xaufe |       |
|                                                                                                    | 完成    |
| 7. 进入邮件系统后,点击"设置"—"修改密码",                                                                               | 并根据提示 |

进行修改。

| www.aufe. | 人邮箱<br>edu.cn | @xa  | ufe.edu.cn ~ 🔀          | 置 我的客服  | 自助查询   English   退 |
|-----------|---------------|------|-------------------------|---------|--------------------|
| 首页        | 收件            | 精 应用 | <b>用中心<sup>ⅢⅢ</sup></b> | 0       |                    |
| 📥 收 信     | ☑写信           |      |                         | 换肤推荐:   | 春之绿                |
| 收件箱       |               |      | , 4                     | 🔹 🦾     | 1 M 1              |
| ▶ 紅旗邮件    |               |      | 1                       | ● 更多换肤… |                    |
| ④ 待办邮件    |               |      | 未读邮件                    | ▶ 邮箱设置  |                    |
| 🗙 星标联系人   | 邮件            |      |                         | 修改密码    |                    |
| 草稿箱       |               |      | _                       |         |                    |

二、邮箱登录

方式一:登录"一站式服务平台"后,可直接进入邮件系统。

| 欢迎回来! 2018年12月06日 上午8:54:10                                                                                                    |                    | 西安 🦀 -1" 🦲大器 🗘 爆改密码 🖒 退出             |
|----------------------------------------------------------------------------------------------------|--------------------|--------------------------------------|
| 田子は「FE大学 -                                                                                                    | 站式服务平台             | 首页 服务中心 流程中心                         |
| 日本<br>「日本<br>日本<br>日本<br>日本<br>日本<br>日本<br>日本<br>日本<br>日本<br>日本                                                                                                    |                    | ···································· |
| 我的事项                                                                                                    | 我的工作               | 我的通知                                 |
| カ街車項 待力車項<br>○条 ○条                                                                                                    | 奇力流程 已办流程 办结     ① | 流程 未阅通知 已阅通知<br>象 0象 0象              |
| 我的日程 今天 月                                                                                                    | 应用系统 推荐服务 我的收藏     |                                      |
| 周日         周二         周二         周三         周二         周二         月         月         日         日         1         1         1         1         1         1         1         1         1         1         1         1         1         1         1 <th1< th="">         1&lt;</th1<> |                    |                                      |
| 9 10 11 12 13 14 15                                                                                                    | 教职工基本信息变 标准体系管理    | 教师成绩查询 全校课表查询 考试安排查询                 |
| 16 17 18 19 20 21 22                                                                                                    | Ž Ž                | >                                    |
| 23 24 25 26 27 28 29                                                                                                    |                    |                                      |
| <b>30 31</b> 1 2 3 4 5                                                                                                    | 教师课表查询 空闲教室查询      |                                      |

方式二: 直接访问 http://mail.xaufe.edu.cn 登录,其中账号 使用学工号或别名均可,域名选择 xaufe.edu.cn,密码请使用本人 设置的邮件系统密码(非统一身份认证密码)。

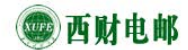

旧版邮箱 | 繁體版 | English | 帮助

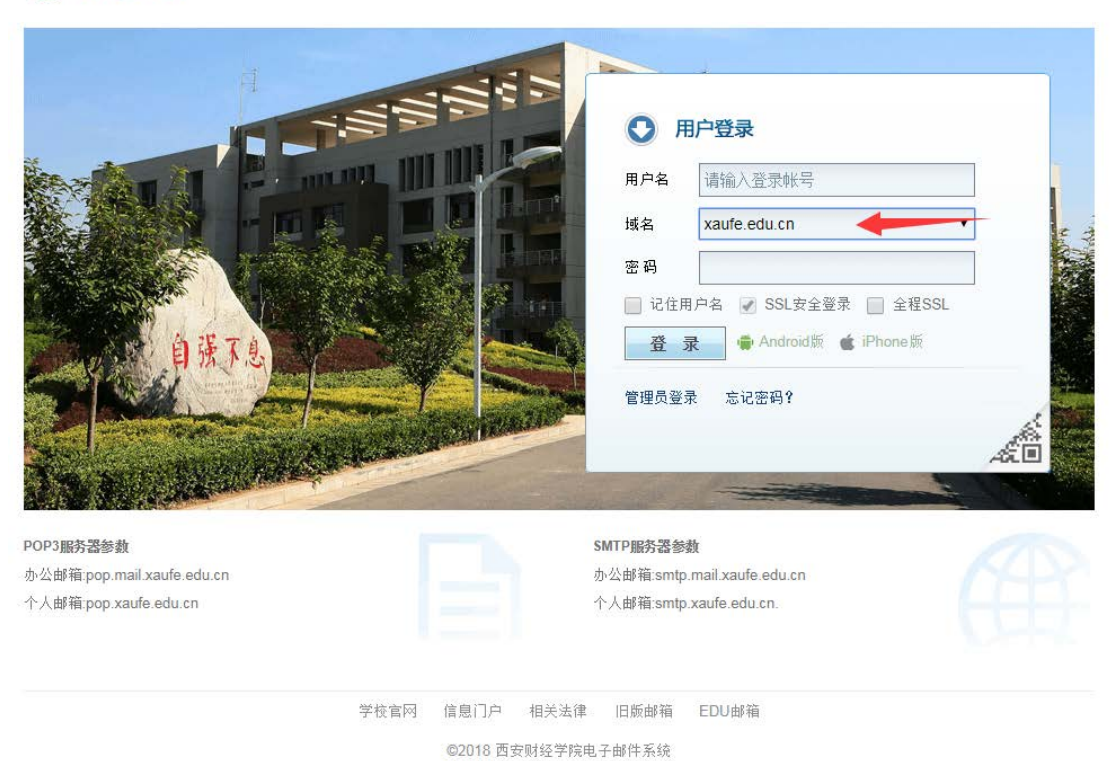

方式三:使用客户端软件收发邮件。

1. 使用 pop 协议

接收邮件 (POP3): pop. xaufe. edu. cn

发送邮件 (SMTP): smtp. xaufe. edu. cn

2. 使用 IMAP 协议

接收邮件 (IMAP): imaphm. qiye. 163. com

发送邮件 (SMTP): smtphm.qiye.163.com